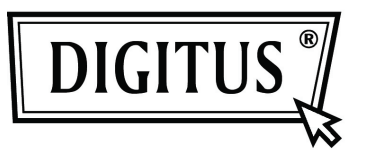

# 2- / 4-PORT USB DVI KVM WITH USB HUB AND AUDIO

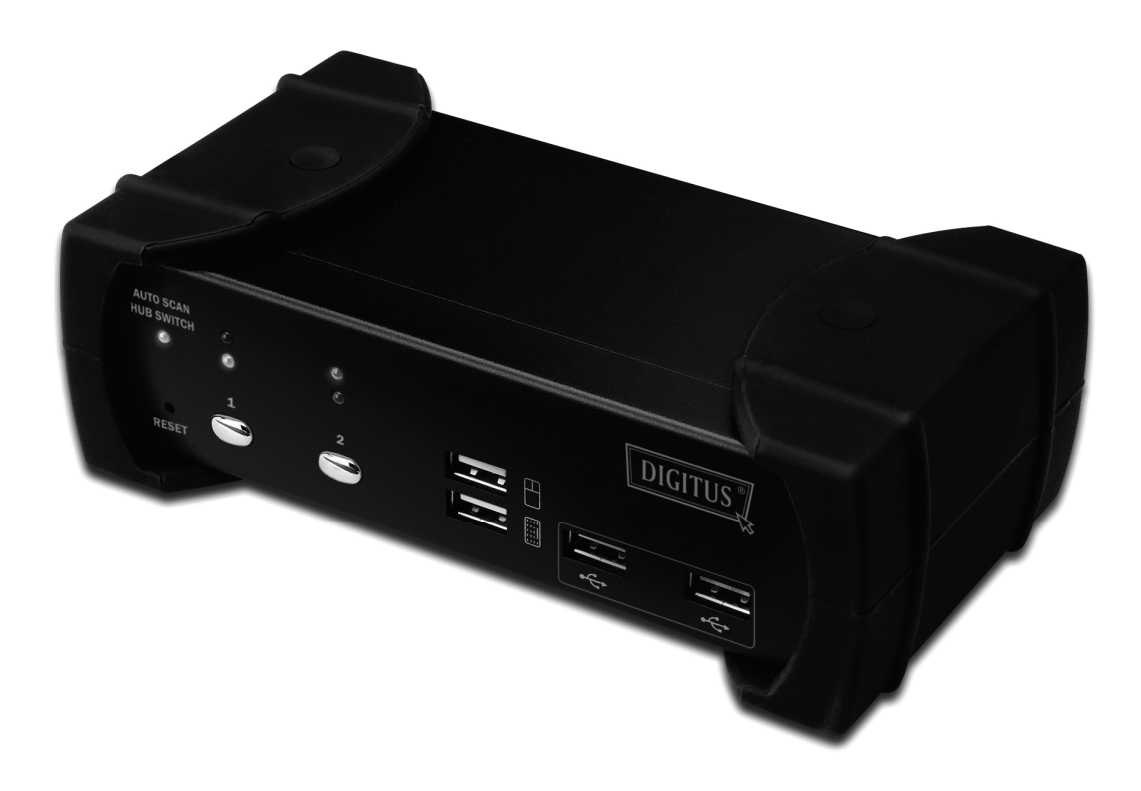

Quick Installation Guide DS-12820 / DS-12840

### Package Contents

The product you purchased should contain the equipment and accessories shown as follows:

- 1 2-Port or 4-Port USB DVI KVM with USB 2.0 Hub and Audio
- 2 DVI cable x 2
- 3 USB+3.5mm audio cable x 2
- 4 External power adaptor DC 5V
- 5 User Manual
- 6 Quick Installation Giude

#### Installation

#### **System Requirements**

- 1 Computer: PC with 1 spare USB port and 1 DVI port (if you wish to share speakers and/or microphone, the computer must also have available audio ports)
- 2 **Operating system**: Windows 98/98SE/2000/ME/XP/Vista/7/2003, Mac OS9/OSX, Linux Kernel 2.3 or later, Solaris 8 or later, Sun Microsystems OS.
- 3 **VGA cable to computer**: 1 DVI female-to-male cable per computer (accessory)
- 4 **USB cable**: 1 USB cable with one Type-A end and one Type-B end per computer (accessory)
- 5 **Audio cable**: 3.5mm speaker and microphone audio cable per computer (accessory)
- 6 **One monitor** supports DVI interface, and one DVI cables to monitor
- 7 USB keyboard/mouse
- 8 One speaker and micphone with relative cable if necessary
- 9 Other USB device to USB downstream port if necessary

#### Hardware Installation

- 1 Connects USB keyboard/mouse to the console front ports of KVM
- 2 Connects all audio cables to each computer, KVM, speaker and micphone if necessary
- 3 Connects other USB devices to USB Hub downstream ports if necessary
- 4 Connects the monitor DVI cable to the monitor output port of KVM
- 5 Apply DC 5V power adaptor to power this KVM Switch
- 6 Connects the DVI cable between the DVI port on the computer display card and the DVI input port of KVM
- 7 Make sure that the USB function of your computer is enabled and working properly Connects the USB cable Type-A end to the computer USB port, and the cable Type-B end to the KVM's USB upstream port
- 8 Turn on the computers and make sure that the USB ports are enabled and working properly

#### **Driver Installation**

OS without driver installation

No driver is needed for the following operation systems.

- 1. Windows ME/2000/2003/XP/VISTA/7/2003
- 2. MAC OS9/OSX
- 3. Linux kernel 2.3 or later
- 4. Sun Microsystems Solaris 8 or later

## Hot Key Summary

| Step 1              |      | Step2 | Action                                                                               |
|---------------------|------|-------|--------------------------------------------------------------------------------------|
| Scroll              | roll | H     | Enable/Disable USB HUB Auto-Switch                                                   |
| Scroll              | roll | 1     | Switch to host 1                                                                     |
| Scroll              | roll | 2     | Switch to host 2                                                                     |
| Scroll              | roll | 3     | Switch to host 3                                                                     |
| Scroll              | roll | 4     | Switch to host 4                                                                     |
| Scroll              | roll | 4     | Switch next host                                                                     |
| Scroll              | roll | Ţ.    | Switch the upper one host                                                            |
| Scroll              | roll | L     | Switch the next one host                                                             |
| Scroll              | roll | A     | Enable/Disable Audio Auto-Switch                                                     |
| Scroll              | roll | Z     | Switch to the audio 1<br>(Available only Audio Auto-Switch disabled)                 |
| Scroll              | roll | X     | Switch to the audio 2<br>(Available only Audio Auto-Switch disabled)                 |
| Scroll              | roll | C     | Switch to the audio 3<br>(Available only Audio Auto-Switch disabled)                 |
| Scroll              | roll | V     | Switch to the audio 4<br>(Available only Audio Auto-Switch disabled)                 |
| Scroll              | roll | Q     | Switch to the HUB 1<br>(Available only USB Hub Auto-Switch disabled)                 |
| Scroll              | roll | W     | Switch to the HUB 2<br>(Available only USB Hub Auto-Switch disabled)                 |
| Scroll              | roll | E     | Switch to the HUB 3<br>(Available only USB Hub Auto-Switch disabled)                 |
| Scroll              | roll | R     | Switch to the HUB 4<br>(Available only USB Hub Auto-Switch disabled)                 |
| Scroll              | roll | S     | Start to Auto-Scan                                                                   |
| No<br>[Scroll Lock] |      | *     | Auto-Scan time interval is 5 seconds (Available only when Auto-Scan function is ON)  |
|                     |      | *     | Auto-Scan time interval is 10 seconds (Available only when Auto-Scan function is ON) |
| needed              |      | *     | Auto-Scan time interval is 15 seconds (Available only when Auto-Scan function is ON) |
|                     |      | * 4   | Auto-Scan time interval is 20 seconds (Available only when Auto-Scan function is ON) |

\* Notice: To adjust the interval time for Auto Scan, you do not need to press the [Scroll Lock], and this can be used only by normal number key.